## How to Register with Jackson Health System

Go to the following website:

https://jhsmiami.org/VendorPortal/Display.cfm

## Click: Not Registered? Sign Up

| Vendor Portal                                                                                                    |                                  |
|----------------------------------------------------------------------------------------------------|----------------------------------|
| Use the following Step-By-Step instructions to register with Jackson Health System.                                                                                                    | Login                            |
| To view and/or edit any information, please refer to the links identified on this page.                                                                                                   | * Username:                      |
| Business Profile                                                                                                    |                                  |
| Business Information, Affiliated Business Information, Organization Type & Org Type Details together form General<br>Profile.                                                             | * Password:                      |
| E Commodity Codes                                                                                                    |                                  |
| Selecting the identified Commodities from the Available Commodities list, will help receive updates available for the<br>Commodities.                                                     | Login<br>Not Registered? Sign Up |
| Business Locations                                                                                                    |                                  |
| Affirming to the 10 Affidavits, provides a confirmation that each and every Affidavit was read and agreed upon. The<br>final Affirmation is an online confirmation of all the Affidavits. |                                  |
| Contact Information                                                                                                    |                                  |
| List of all documents / attachments uploaded are confirmation of valid documents available with the Vendor.                                                                               |                                  |
| Solicitations                                                                                                    |                                  |
| Business Information, Affiliated Business Information, Organization Type & Org Type Details together form General<br>Profile.                                                             |                                  |
| Awarded Contracts                                                                                                    |                                  |
| Selecting the identified Commodities from the Available Commodities list, will help receive updates available for the<br>Commodities.                                                     |                                  |
| Payment Information                                                                                                    |                                  |
| Affirming to the 10 Affidavits, provides a confirmation that each and every Affidavit was read and agreed upon. The final Affirmation is an online confirmation of all the Affidavits.    |                                  |
|                                                                                                    |                                  |

Complete required fields \*:

| Re        | gister                                                    |
|-----------|-----------------------------------------------------------|
| U:<br>Iei | sername and Password must be at<br>ast 8 characters each. |
| *         | Username:                                                 |
| *         | Password:                                                 |
| *         | Confirm Password:                                         |
|           | Register                                                  |
| AI        | ready have an account? Log In                             |

Once entered you will get a popup, click OK:

| Success! You may now Log In and complete your Form! |
|-----------------------------------------------------|
| OK                                                  |

Login and it will take you to the home page. Click each section to complete the application:

Key:

- Information is pending
- Completed section

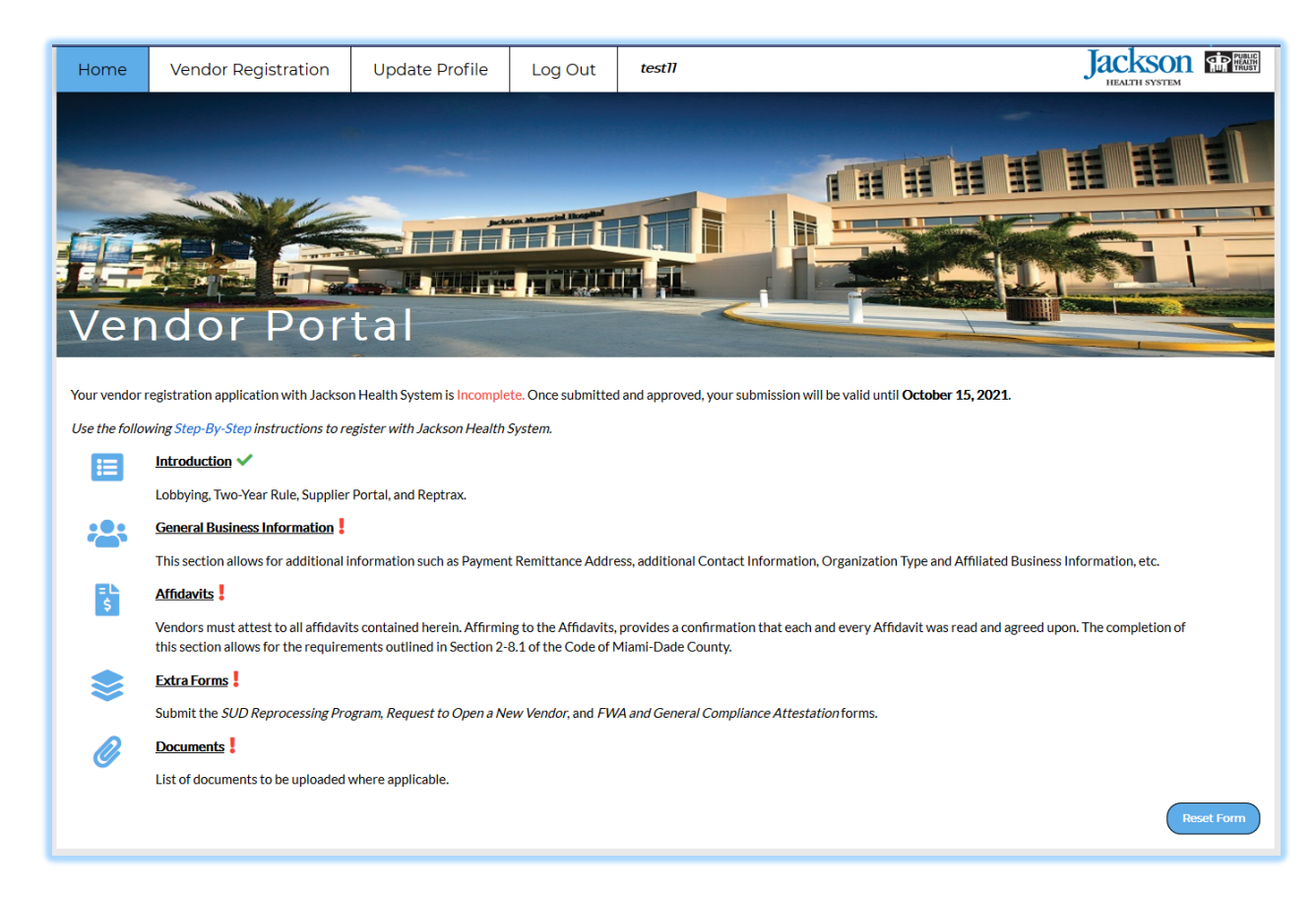

Review and enter ALL information requested, each section must be Saved

Key:

- \* Required Field
- Complete Section

## Vendor Applications Sections (tabs):

- Introduction
- General Business Information
- Vendor Affidavits Form
- Extra Forms
- Documents to be Submitted

| Home                            | Vendor Registration | Update Profile               | Log Out | testll               |             | Jackson FRANK             |
|---------------------------------|---------------------|------------------------------|---------|----------------------|-------------|---------------------------|
| Ver<br>Ver                      | ndor Por            | tal                          |         |                      |             |                           |
|                                 | Introduction 🗸      | Seneral Business Information | n Ver   | ndor Affidavits Form | Extra Forms | Documents to be Submitted |
| * Indicates                     | s Required Fields   |                              |         |                      |             |                           |
| VENDOR REGISTRATION APPLICATION |                     |                              |         |                      |             |                           |

Once the form has been completed you will be able to click on the **Summary Form**, located in the bottom of the *Documents to be Submitted Section*. This will provide a summary of your application (Adobe PDF) for you to have notarized and upload.

| * 7. Notarize Summary Form                                                                                                    |
|----------------------------------------------------------------------------------------------------|
| Once you have filled out the entire Vendor Registration, please come back here to upload your Summary page for notarization. A check mark must be displayed on the tab of each section to show the section has been completed. |
| Summary form                                                                                                    |
| Browse No file selected.                                                                                                    |
| Remove File                                                                                                    |

Once uploaded you will be able to submit the application and an email confirmation will be sent to your contact email. Our Vendor Coordinator will review your application and contact you, if needed for additional information.

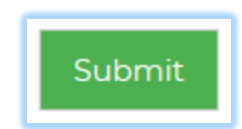

Contact Info:

Procurement Management Division of Strategic Sourcing Jackson Medical Towers 1500 NW 12th Avenue, Suite 819 Miami, Florida 33136

Office: 305-585-5815 Email: <u>Vendor-Coordinator@jhsmiami.org</u>